# Welcome Everyone! 😂

We are so excited that you start your dbt jorney with us! Shall we start?

Presentation link: bit.ly/bdf-dbt-slides

dbt Cloud link: https://cloud.getdbt.com/signup/

Get in touch: gergely.foldi@infinitelambda.com

### Create your own Colab environment!

- 1. Click on File on the top left corner
- 2. Save copy in Drive

If you dont have Drive:

- 1. Click on File on the top left corner
- 2. Download .ipynb
- 3. Click on File and Open notebook
- 4. Upload the previously downloaded file

# Setup your dbt Cloud environment

### Database connection details

Database connection below used during the tutorial. Please feel free to use any cloud database connection you wish!

#### Type: snowflake

Account: gezjpyc-datafissiongroup1

Role: ROLE\_DEVELOPER\_BDF

Database: BDF\_SANDBOX

Warehouse: BP\_DATA\_FORUM\_WH\_XS

User: \*\*\*

Password: \*\*\*

Schema: dbt\_{your.name}

Target name: default

Threads: 4

### Repository details

Choose Managed repository.

Give a custom name. Example: My BDF repo

Almost there. Go to the hamburger menu, Develop tab. And initiate repository. You are ready 🐸

▲ 4 cells hidden

### Have a look at your 1st dbt project

### Repository structure

Default folders: analyses, macros, models, seeds

Important: dbt\_project.yml

Try running the examples!

### Tutorial use case summary

Our goal is to build a </ DWH with dbt.

#### Sources:

- 1 Snowflake DB BDF\_RAW with 3 tables (customer, nation, orders)
- 1 csv file

#### DWH design:

- 2 layers
- PSA : persistent staging area
- ANALYTICS : business layer with star schema

# Build our PSA layer

Reference: https://docs.getdbt.com/docs/building-a-dbt-project/using-sources

- 1. Create a new folder psa under models
- 2. Add new file 00\_psa.yml. Insert the following:

version: 2

sources:

3. Add a new file psa\_tpch\_customer.sql Insert the following:

```
select * from {{ source('tpch_sf1', 'customer') }}
```

4. Hit dbt compile. Check your \target folder.

5. Now hit dbt run

6. Reference nation table in the schema.yml as a source

tables:

- name: customer
- name: nation

Add a new file psa\_tpch\_nation.sql Insert the following:

```
select * from {{ source('tpch_sf1', 'nation') }}
```

8. Hit dbt run

9. 🔁 Exercise01: Add psa\_tpch\_orders model into your PSA layer. Then dbt run

[ ] → 3 cells hidden

# - Build our ANALYTICS layer

Reference: https://docs.getdbt.com/reference/dbt-jinja-functions/ref

```
1. Create a new folder models/analytics
```

2. Add a new model dim\_\_customer.sql

select

13/06/2023, 10:59

| ,a.c_name                        | as cutomer_name |
|----------------------------------|-----------------|
| ,b.n_name                        | as nation_name  |
| <pre>from {{ref('psa_tpch_</pre> | _customer')}} a |

```
left join {{ref('psa_tpch_nation')}} b
on a.c_nationkey = b.n_nationkey
```

3. Try dbt compile first. Check your \target folder again.

4. Now hit dbt run

5. Add a new model fact\_orders.sql.

select

```
o_orderkey as order_key
,o_custkey as customer_key
,o_totalprice as total_price
```

5. S Exercise02: reference your orders model from the PSA layer

6. Hit dbt run

- 7. Wow, you have built a little DWH baby with 2 layers 🜂
- 8. Please check your model lineage. How cool is that !!!

```
%sql select * from BDF_SANDBOX.DBT_GERGELYFOLDI.DIM__CUSTOMER limit 10
```

```
%sql select * from BDF_SANDBOX.DBT_GERGELYFOLDI.FACT_ORDERS limit 10
```

# Advance your dbt commands

Reference: https://docs.getdbt.com/reference/node-selection/syntax

So far we used dbt run and dbt compile. That's great but it is just the surface!

# Try these commands: dbt run --select dim\_customer dbt run --select +dim\_customer dbt run --select psa

# Insert from csv file

Reference: https://docs.getdbt.com/docs/building-a-dbt-project/seeds

1. Create a new file seed\_sales\_segment\_customer.csv under the seeds folder. Insert:

C CUSTKEY, SALES SEGMENT 1,HIGH 2,LOW 3,MID 4,HIGH 5,middle 6,HIGH 7,LOW 8,MID 9,LOW 10,HIGH 11,LOW 12,MID 13,middle 14,MID 15,HIGH

- 16,LOW 17,low 18,MID 19,HIGH
- 20,HIGH
- 2. Run dbt seed
- 3. Check your target schema. (New table should have been added.)
- 4. E Exercise03: Join your new seed with the dim\_customer model and add the sales\_segment column. (Hint: ref() works with seeds)

# Organise your dbt project

#### Reference:

https://docs.getdbt.com/reference/dbt\_project.yml

https://docs.getdbt.com/docs/building-a-dbt-project/building-models/materializations

#### Change the location of your models in the database

1. Add the following configuration into your dbt\_project.yml

```
models:
  my_new_project:
    psa:
    database: BDF_PSA_DEV
    analytics:
    database: BDF_ANALYTICS_DEV
```

2. Change the database location of your seeds too.

```
seeds:
  my_new_project:
      database: BDF_PSA_DEV
```

#### Change materialization of your models

1. Exercise04: Change the materialization of your models in PSA to view and in ANALYTICS to table. (Hint: you can use the materialized property)

😎 If you are ready, hit dbt run. Check what has been changed!

[ ] → 2 cells hidden

### Documentation

Reference: https://docs.getdbt.com/docs/building-a-dbt-project/documentation

1. Add 00\_analytics.yml file under the analytics folder. Insert:

```
version: 2
```

models:

description: 'Sales segment provided by the data science team'

2. Run dbt docs generate in the command panel. Now you are able to view docs

3. Have a look at your beautiful documentation page!

- You can see your project structure. But you can also check how it has been materialized in your database.
- Look at the dim\_customer model. Many useful information are available such as dependencies, code and other meta data.
- But most importantly, you can find your crispy column description there.

4. Exercise04: Document fact\_orders table.

# Testing

Reference: https://docs.getdbt.com/docs/building-a-dbt-project/tests

#### Built-in dbt tests

1. In your 00\_analytics.yml file add some additional configuration under the dim\_customer\customer\_key column. Like this:

2. Run dbt test -s dim\_customer. Check the results details.

3. Let's try the accepted vaules test. Change your 00\_analytics.yml file again but now the dim\_\_customer\sales\_segment column. Like this:

```
- name: sales_segment
description: 'Sales segment provided by the data science team'
tests:
        - accepted_values:
        values: ['LOW','MID','HIGH']
```

4. Run dbt test -s dim\_customer again. 🧐 Hmm,we have a warning

- 5. Look at your log details and debug the problem.
- 6. The 4th type of built-in dbt test is the referential integrity test. Let's test if all the o\_custkey in the orders table are excisting in the customer table. To do that change our 00\_analytics.yml on fact\_orders:

```
- name: fact_orders
columns:
    - name: order_key
    description: 'Unique id of the order'
    - name: customer_key
    description: 'Unique id of the customer'
    tests:
        - relationships:
            to: ref('psa_tpch_customer')
            field: c_custkey
```

7. Let's run dbt test

#### Custom singular test

8. Add new file max\_order\_total\_price.sql into your \tests folder

select order\_key from {{ref('fact\_orders')}} where total\_price > 10000

9. Check if our assertation is correct: dbt test -s max\_order\_total\_price

### Custom generic test

10. Create a new folder tests\generic

11. Add a new file customer\_key\_format.sql

{% test customer\_key\_format(model, column\_name) %}

```
select *
from {{ model }}
where {{ column_name }}::numeric > 100
```

{% endtest %}

12. Exercise05: We want to test the customer\_key in our dim\_customer and fact\_orders models with our brand new customer\_key\_format test. How would you do that? (Hint: not\_null, unique are generic test by default)

### Macros

Reference: https://docs.getdbt.com/docs/building-a-dbt-project/jinja-macros

1. Add a new file cents\_to\_dollars.sql into your \macros folder. Insert:

```
{% macro cents_to_dollars(column_name, decimal_places=2) -%}
round( 1.0 * {{ column_name }} / 100, {{ decimal_places }})
{%- endmacro %}
```

2. Change your fact\_orders model by adding a new column using the macro.

```
select
    o_orderkey as order_key
    ,o_custkey as customer_key
    ,o_totalprice as total_price
    ,{{ cents_to_dollars('o_totalprice', 4) }} as total_price_to_dollar
from {{ref('psa_tpch_orders')}}
```

3. Save all. Try the complile first.

4. Ready? Let's run dbt run -s fact orders

[ ] → 2 cells hidden

Colab paid producte - Cancel contracts here